Intelig \_\_\_\_\_ Przewodnil **@** 2. Ponieważ urządzen należy upewnić sie jednocześni

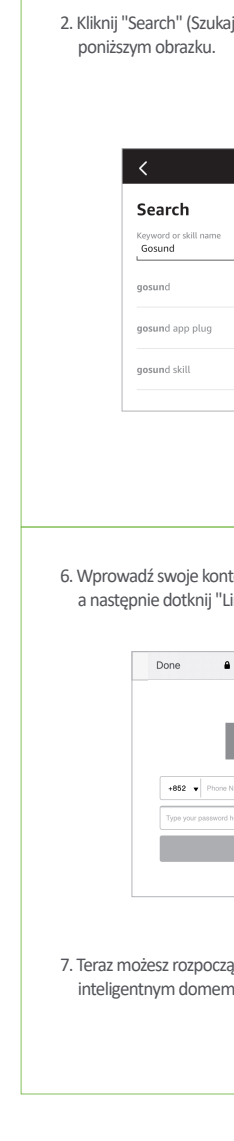

|                                                                                                    | •                                                                                                    |                                                                                                    |                                                                                                    |                                                                                                    |                                                                                                    |
|----------------------------------------------------------------------------------------------------|----------------------------------------------------------------------------------------------------|----------------------------------------------------------------------------------------------------|----------------------------------------------------------------------------------------------------|----------------------------------------------------------------------------------------------------|----------------------------------------------------------------------------------------------------|
| Bosuno<br>Contractioner<br>Contractioner<br>Bigentne gniazdko SP6<br>Instrukcja obsługi                                                   | <section-header><section-header><section-header><list-item><list-item><list-item><list-item><list-item><list-item><list-item><list-item><list-item></list-item></list-item></list-item></list-item></list-item></list-item></list-item></list-item></list-item></section-header></section-header></section-header>                                                                                                    | Specyfikacja<br>Model: SP6<br>Wejście: 230V, 50/60Hz<br>Wyjście: 16A Max.<br>Porty USB: 20W Max<br>TP C: 5V = 3A; 9V = 2.22A; 12V = 1.67A; 20W Max<br>USB A: 5V = 3A; 9V = 2.22A; 12V = 1.67A; 20W Max<br>USB A: 5V = 3A; 9V = 2.21A; 10V = 2A; 12V = 1.5A; 20W Max<br>TY C: USB A: 5V = 4A; 20W maks.<br>Obsługa protokołów: QC3.0/2.0,BC1.2,FCP,SCP,AFC,PE1.1+<br>Materiat: PC (ognioodporny V0, odporny na promieniowanie UV)<br>Sieć Wi-Fi: 802.11 b/g/n, 2,4 GHz (tylko)<br>Rozmiar produktu: 6.7x8.0x7.3 cm<br>Zeştotliwość radiowa: 2400-2483,5 MHz<br>Maksymalna moc częstotliwości radiowej:20dBm<br><b>Débinic Sterowanie</b><br>Sterowanie<br>Sterowanie<br>Sterowanie<br>Jointoring<br>Udostępnianie<br>Monitoring<br>2 USB                                                                                                    | <section-header><section-header><list-item><list-item><list-item><text><text><text><text></text></text></text></text></list-item></list-item></list-item></section-header></section-header>                                                                                                    | <section-header><section-header><text><text><section-header><text><list-item><list-item><list-item><list-item></list-item></list-item></list-item></list-item></text></section-header></text></text></section-header></section-header>                                                                                                    | <list-item><list-item><list-item><list-item><list-item><list-item><list-item><list-item><list-item></list-item></list-item></list-item></list-item></list-item></list-item></list-item></list-item></list-item> |
| dnik po asystentach głosowych                                                                                                    | Jak podłączyć urządzenia Gosund do Alexa<br>Uwaga:<br>1. Przed połączeniem należy pobrać aplikację Amazon Alexa<br>i upewnić się, że konto Alexa zostało pomyślnie zalogowane.<br>2. Upewnij się, że głośnik Alexa i urządzenie, które ma zostać<br>powiązane, są włączone i połączone z siecią Wi-Fi.<br>Metoda 1: Szybkie powiązanie za pomocą aplikacji Gosund<br>1. Otwórz aplikację Gosund, kliknij "Me" (Ja) w prawym<br>dolnym rogu, a następnie kliknij ikonę "Alexa" w menu<br>"Third-Party Voice Services" (Usługi głosowe innych firm).<br>Uwaga: Zaktualizuj aplikację do wersji 3.22.5 lub nowszej. | 2. Kliknij "Zaloguj się przez Amazon" u dołu strony.                                                                                                    | 3. Kliknij "LINK" (Połącz) na dole strony.                                                                                                    | 4. Po pomyślnym powiązaniu urządzenie może być<br>kontrolowane przez Alexę.<br>• Arazon Alexa<br>• C<br>Already linked with Amazon Alexa<br>You can control Alexa-enabled devices with<br>Amazon Alexa speakers, such as<br>Alexa, turn on light<br>Alexa, increse air conditioning to 20°C<br>Alexa, increse air conditioner by 3 degrees                                                                                                    | Metoda 2: Dodawanie umiejętności za pośrednictwem<br>aplikacji Alexa<br>1. Otwórz aplikację Amazon Alexa i wybierz "umiejętności i gry",<br>jak pokazano na poniższym rysunku.                                  |
| Adzenie obsługuje tylko połączenie Wi-Fi 2.4G,<br>nić się, że telefon komórkowy i urządzenie są<br>ześnie podłączone do sieci Wi-Fi 2.4G. | There during values services     Nume >       Image: Control     Image: Control       Image: Noncol     Image: Control       Image: Noncol     Image: Control       Image: Noncol     Image: Control       Image: Noncol     Image: Control       Image: Noncol     Image: Control       Image: Noncol     Image: Control       Image: Noncol     Image: Control       Image: Noncol     Image: Control       Image: Noncol     Image: Control       Image: Noncol     Image: Control                                                                                                    | Sign In With Amazon }<br>View more ways to link                                                                                                    | To unlink your account at any time, disable the skill in the Alexa app.                                                                                                    | View more weaps to link Back If you need to unlike, please got to Alwa Ago to disable Oscand skill.                                                                                                    | <ul> <li>Skills &amp; Games</li> <li>Calendar</li> <li>Settings</li> <li>Activity</li> <li>Help &amp; Feedback</li> </ul>                                                                                       |
|                                                                                                    |                                                                                                    |                                                                                                    |                                                                                                    |                                                                                                    |                                                                                                    |
| ch" (Szukaj) i wpisz "Gosund", jak pokazano na<br>brazku.<br>searcu<br>rch<br>d<br>d apo plug<br>d skill                                  | <text><image/><image/></text>                                                                                                    | <text><image/><text><text></text></text></text>                                                                                                    | <section-header><section-header><section-header><section-header><section-header><section-header><section-header><section-header><section-header><image/></section-header></section-header></section-header></section-header></section-header></section-header></section-header></section-header></section-header>                                                                                                    | <text></text>                                                                                                    | <text><text><text><image/></text></text></text>                                                                                                    |
| woje konto i hasło do aplikacji Gosund,<br>dotknij "Link Now" (Połącz teraz).                                                             | Aby uzyskać więcej filmów z obsługi, zeskanuj poniższy kod QR.                                                                                                    | <ul> <li>FAQ: <ol> <li>Pytanie: Inteligentne gniazdko jest offline lub odłącza się od WiFi.</li> <li>Odpowiedź:</li> <li>Upewnij się, że połączenie wifi jest stabilne, a router nie jest daleko lub nie jest przeciążony. Zrestartuj router lub połącz urządzenie z mobilnym hot spotem, aby zobaczyć czy działa.</li> <li>Usuń urządzenie z aplikacji. Kliknij nazwę urządzenia -&gt; kliknij ikonę edycji (w prawym górnym rogu) -&gt; kliknij "Remove Device" (Usuń urządzenie) (na dole) -&gt; </li> <li>"Disconnect and wipe data" (Odłącz i wyczyść dane).</li> <li>Zresetuj urządzenie przed ponownym podłączeniem go do aplikacji. Wystarczy nacisnąć przycisk zasilania (przez około 10 sekund). Wskaźnik inteligentnej wtyczki zacznie migać szybko (tryb EZ) lub powoli (tryb AP).</li> <li>Pytanie: Inteligentne gniazdko włącza się i wyłącza losowo.</li> <li>Co powinienem zrobić, aby to naprawić?</li> <li>Odpowiedź: <ol> <li>Sprawdź najpierw, czy ustawiłeś jakieś harmonogramy włączania / wyłączania w aplikacji.</li> </ol> </li> </ol></li></ul> | <ul> <li>2) Wykonaj poniższe kroki, aby podłączyć go do innego gniazdka:</li> <li>a: Usuń urządzenie z aplikacji.</li> <li>Kliknij nazwę urządzenia -&gt; kliknij ikonę edycji (w prawym górnym rogu) -&gt; kliknij "Usuń urządzenie (na dole) -&gt; "Disconnect and wipe data" (Odłącz i wyczyść dane).</li> <li>b: Przed ponownym podłączeniem urządzenia do aplikacji należy je zresetować. Wystarczy przytrzymać przycisk zasilania (przez około 10 sekund). Wskaźnik będzie migać szybko (tryb EZ) lub powoli (tryb AP).</li> <li>c: Jeśli problem nie ustąpi, zrestartuj router lub podłącz urządzenie do mobilnego hotspotu Wi-Fi, aby sprawdzić, czy działa.</li> </ul> | <ul> <li>UPROSZCZONA DEKLARACIA ZGODNOŚCI UE</li> <li>Shenzhen CUCO Smart Technology Co., Ltd.<br/>niniejszym oświadcza, że typ urządzenia radiowego<br/>[Inteligentne gniazdko SP6] jest zgodny z dyrektywą<br/>2014/53/UE.</li> <li>Pełny tekst deklaracji zgodności UE jest dostępny pod<br/>następującym adresem<br/>internetowym: https://files.innpro.pl/Gosund</li> <li>Adres producenta: Adres: Room 201, 301, Building A, No.12,<br/>Difu Road, Guxing Community, Xixiang Street, Baoan<br/>District, Shenzhen</li> <li>Zęstotliwość radiowa: 2400-2483,5 MHz<br/>Maksymalna moc częstotliwości radiowej: 20dBm</li> <li>OCHRONA ŚRODOWISKA</li> <li>Zużyty sprzęt elektroniczny oznakowany zgodnie z<br/>dyrektywą Unii Europejskiej, nie może być<br/>umieszczany łącznie z innymi odpadami komunal-<br/>nymi. Podlega on selektywnej zbiórce i recyklingowi<br/>w wynaczonych punktach. Zapewniając jego<br/>prawidłowe usuwanie, zapobiegasz potencjalnym,<br/>negatywnym konsekwencjom dla środowiska<br/>naturalnego i zdrowa Laraciana</li> </ul> | <text><text><text><text><text><text></text></text></text></text></text></text>                                                                                                    |
|                                                                                                    |                                                                                                    |                                                                                                    |                                                                                                    |                                                                                                    | -                                                                                                    |

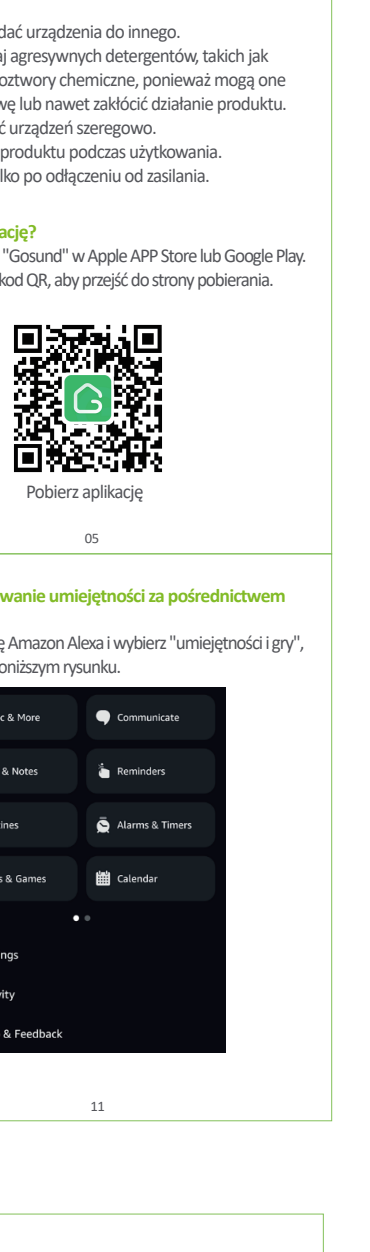

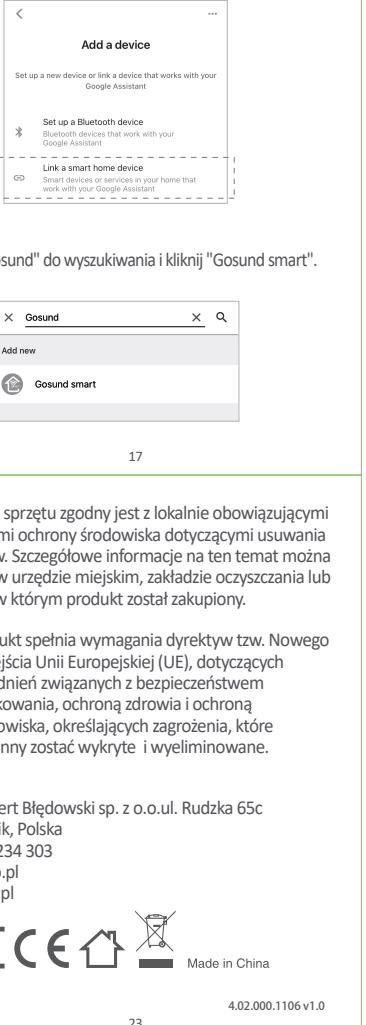

'€ ↔ ▲ Made in China 4.02.000.1106 v1.0 23